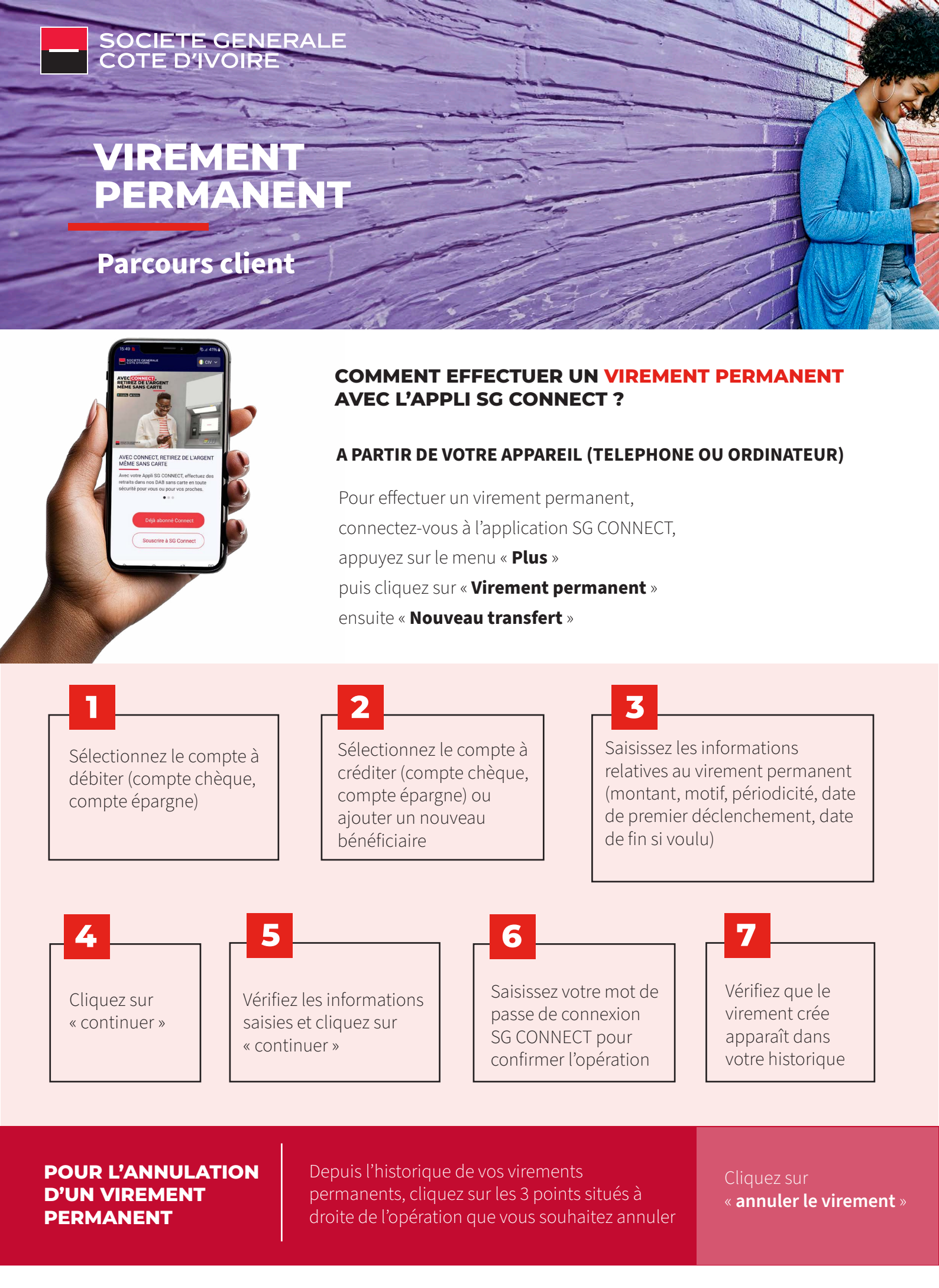

## **PLAFONDS ET TARIFICATION**

| Virement permanent de compte à compte              | Gratuit                                        |
|----------------------------------------------------|------------------------------------------------|
| Virement permanent vers compte SGCI                | Gratuit                                        |
| Virement permanent vers compte autre banque en CIV | 1000 Fcfa TTC<br>prélevé à la date d'exécution |

**NB**: Les plafonds des virements classiques s'appliquent aux virements permanents.